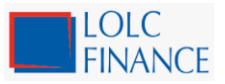

## Key Fact Document – iPay

| Product Name                            | iPay                                                                                                    |
|-----------------------------------------|----------------------------------------------------------------------------------------------------|
| Eligibility                             | An individual age 18 years and above having an local mobile number                                                                                                    |
| Features/<br>Benefits of the<br>product | <ul> <li>User</li> <li>Online real-time access to funds</li> <li>Pull funds from other bank accounts via JustPay</li> <li>Associate payment cards and CASA as payment sources</li> <li>Pay utility bills</li> <li>Mobile reloads</li> <li>Open Digital Savings and Fixed Deposit Accounts</li> <li>Send gifts to friends</li> <li>Channel a doctor</li> <li>Transfer money to any bank account in Sri Lanka</li> <li>Pay with Lanka QR</li> <li>Schedule payments</li> <li>Access the Marketplace within your location</li> <li>Split and pay bills</li> <li>Search and pay via mobile number</li> <li>Request funds from a friend</li> <li>Track spending</li> <li>Salary Advancement feature (OYES)</li> <li>iParking</li> <li>Insurance</li> <li>Obtain CRIB Reports</li> <li>Deals feature to showcase card offers</li> </ul> Merchant <ul> <li>Accept QR payments</li> <li>Accept QR payments</li> <li>Convert user account to a business QR account</li> <li>Request payments through a link (Pay By Link)</li> <li>Advertise services and products in iPay Marketplace</li> </ul> |
| Paquirad                                | User                                                                                                    |
| Documents                               | <ul> <li>NIC / Passport / Driving License</li> <li>Billing proof (if required)</li> <li>Email ID</li> <li>Selfie</li> <li>Merchant: <ul> <li>Merchant Application</li> <li>NIC / Driving License</li> <li>Proprietorship/Partnerships</li> <li>Business Registration</li> <li>Proprietor information / Partnership deed</li> </ul> </li> <li>Corporations/Limited Liability Companies <ul> <li>Copy of Certificate of Incorporation</li> <li>Copy of form 40</li> <li>Board resolution</li> <li>Copy of form 20</li> </ul> </li> </ul>                                                                                                    |

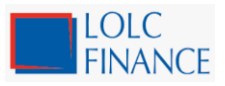

## Key Fact Document – iPay

| Applicable Fees       | https://www.ipay.lk/faq                                                                                                    |
|-----------------------|----------------------------------------------------------------------------------------------------|
| & Charges             |                                                                                                    |
| Procedure to be       | User:                                                                                                    |
| followed to           | 1. Download the iPay user app via Play Store, Apple Store or                                                                                            |
| open a iPay user      | Huawei.                                                                                                    |
| / Merchant            | 2. Fill in the required details and submit.                                                                                                    |
| account               | Merchant:                                                                                                    |
|                       | 1. Download the Merchant application via the iPay website or obtain through a LOLC Finance Branch.                                                      |
|                       | 2. Submit the filled application with supporting documents                                                                                              |
|                       | mentioned in the Merchant Application to the nearest LOLC<br>Finance Branch                                                                             |
|                       | <ol> <li>Upon approval, merchant will receive user credentials on the registered mobile</li> </ol>                                                      |
|                       | 3. Download the iPay merchant app via Play Store, Apple Store or                                                                                        |
|                       | Huawei.                                                                                                    |
|                       | 4. Enter the provided user credentials and complete the merchant app                                                                                    |
|                       | registration to start accepting payment.                                                                                                    |
| Main Tanna and        |                                                                                                    |
| Main Terms and        | https://objects.jpay.lk/resources/jpay.and.user_agreement.html                                                                                          |
| conditions            | https://objects.fpay.fk/fesources/fpay_end_user_agreement.ftfff                                                                                         |
| Complaint/            | • All complaints or requests can be lodged through call centre,                                                                                         |
| Request               | emails or LOLC Finance branches.                                                                                                    |
| Handling<br>Procedure | <ul> <li>Call centre will be the first point of contact in complain/request<br/>handing.</li> </ul>                                                     |
|                       | • Call Centre will lodge the complaint/request in the OASYS system and a ticket will be generated with details and assigned to the relevant department. |
|                       | • iPay will require the following information to investigate the complaint/request.                                                                     |
|                       | • Customer Name                                                                                                    |
|                       | <ul> <li>Identification No</li> </ul>                                                                                                    |
|                       | • Mobile Number (iPay)                                                                                                    |
|                       | • Transaction Date                                                                                                    |
|                       | • Transaction Amount                                                                                                    |
|                       | • Relevant department will investigate the complaint/request and                                                                                        |
|                       | contact the customer with the required feedback.                                                                                                    |
|                       |                                                                                                    |